## Instrukcja wprowadzania numeru konta bankowego w USOSweb

Aby wypełnić w systemie USOSweb wioski o świadczenia (tj. stypendium socjalne, stypendium rektora, stypendium dla osób niepełnosprawnych, zapomogę), Student musi wprowadzić do systemu numer konta bankowego.

Poniżej przedstawiamy instrukcję wprowadzania numeru konta.

1. Zaloguj się na swoje konto na stronie <u>www.usosweb.awf.katowice.pl</u>.

| Identyfikator |                  |
|---------------|------------------|
| Hasło         |                  |
| Zaloguj się   | Ustaw nowe hasło |

2. Z menu na górze strony wybierz moduł "DLA WSZYSTKICH" (druga kolumna od prawej).

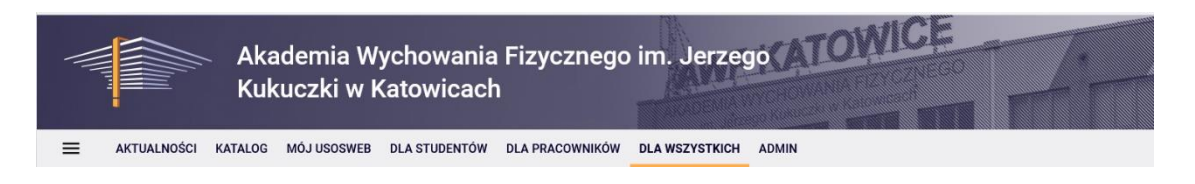

3. Z menu po lewej stronie w zakładce "MOJE DANE" wybierz opcję "Konto bankowe i urząd skarbowy"

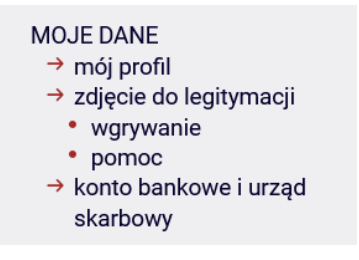

4. Wprowadź dane dotyczące konta: imię i nazwisko właściciela oraz numer konta. Nazwa banku uzupełni się automatycznie.

| odaj nazwę i numer Twojego konta bankowego |        |               |
|--------------------------------------------|--------|---------------|
| Nazwa konta:                               |        |               |
| laterrality a listice                      |        |               |
| Numer konta:                               |        |               |
| sa kanalitan kalut                         | 455.74 |               |
| Waluta konta:                              |        |               |
| PLN                                        |        |               |
| Nazwa banku:                               |        |               |
| Soliere Seconde C.S. Decorrectes           |        |               |
|                                            |        |               |
|                                            | Anuluj | Zapisz zmiany |

5. Naciśnij przycisk w prawym dolnym rogu tabeli "Zapisz zmiany".